## **STEP 1: Accessing MyTeachingStrategies Family – SetUp ON-LINE ACCOUNT**

Family members who are granted access to MyTeachingStrategies® Family by their child's teacher can set up their user account and log in to MyTeachingStrategies® Family to access resources shared by the teacher and to send the teacher observations from home.

| 1) Account Setup<br>Ny Teaching Strategies<br>Forthy<br>By two white work work and and and and and and and and and and                                                                                                    | <ul> <li>To set up your account for <i>MyTeachingStrategies</i>® Family:</li> <li>Navigate to <u>https://family.teachingstrategies.com/</u> (1).</li> <li>Select "Sign Up" (2).</li> </ul>                                                                                                    |
|----------------------------------------------------------------------------------------------------|----------------------------------------------------------------------------------------------------|
| • Google Email Users<br>Ny Teaching Strategies:<br>Farminy<br>Step 1. Create a user<br>Protection user or web web years user or web reaction<br>The mean user or web reaction users or web reactions<br>Continue to teachingstrategies.com<br>Protection<br>Timeed<br>Timeed<br>Ti | <ul> <li>If the email you provided your child's teacher is a Gmail account:</li> <li>Select Google Sign in (1).</li> <li>If you are already signed in to Google, select your account (1). If you are not signed in to Google, you will be prompted to log in to Google.</li> <li>You will then be logged in to <i>MyTeachingStrategies</i>® Family.</li> </ul>                                                                                                    |
| • Non-Google Email Users<br>MyTeachingStrategies"<br>Family<br>Step 1. Create a user<br>Step 1. Create a user<br>Step 1. Cre                                                                                                    | <ul> <li>If your email is not a Gmail account:</li> <li>Enter the email address that you provided to your child's teacher (1). <ul> <li>a. Select submit (2).</li> </ul> </li> <li>You will receive an email <ul> <li>from notifications@teachingstrategies.com</li> <li>Note: open this email in the same browser you have MyTeachingStrategies® Family open in or you will not be able to complete the next step. <ul> <li>a. Select continue (1).</li> </ul> </li> <li>Type in a password you will use to log in to MyTeachingStrategies® Family moving forward (1). Note: your password must be at least 10 characters in length. <ul> <li>a. Select submit (2).</li> </ul> </li> </ul> </li> <li>You will then be logged in to MyTeachingStrategies® Family</li> </ul> |
| 2) Logging In          MyTeachingStrategies:         Sign with the anal address your with school uses to and you do the school uses to and you do the school uses                                                                                                    | <ul> <li>After you've set up your account, you can log in directly<br/>to <i>MyTeachingStrategies</i>® Family:</li> <li>If your email is a Google account: select Google Sign in (1). If you are<br/>already logged in to Google on your browser, you'll be logged in<br/>to <i>MyTeachingStrategies</i>® Family. If not, you'll be prompted to log in to<br/>Google.</li> <li>If your email is not a Google account: type in your email address and<br/>your password (2), then select submit (3). If you ever forget your password,<br/>select "Forgot your password?" (4) to reset your password.</li> </ul>                                                                                                    |

## Step 2: Using the MyTeachingStrategies Family Mobile App

Family members who have set up their MyTeachingStrategies® Family account online can access a mobile app on their smart phone or tablet device to access shared resources from their child's teacher and to send observations to teachers.

| 3) Account Setup (see back of page)                  | Before you download and log in to the <i>MyTeachingStrategies</i> ® Family mobile app, you will need to set up your account on the family web app.                                                                                                    |
|------------------------------------------------------|----------------------------------------------------------------------------------------------------|
| 4) Download App                                      | Download the free <i>MyTeachingStrategies</i> ® Family mobile app (Apple and Google Play) on their smart phones and tablet devices                                                                                                    |
| 5) App Login                                         | Once you have set up your account on the family web application, you can log in to the <i>MyTeachingStrategies</i> ® Family mobile app – if the email for your account is a Google email, select "login via Google" (1). If not, type in your email address and password, then select "login" (2).                                                                                                    |
| <text><complex-block><image/></complex-block></text> | <ul> <li>On the app home screen, you will see your child (or children) with a rotating image of recent resources shared by your child's teacher (1). Select a tile, or swipe left to view all resources (2).</li> <li>All resources from the current month will appear. Select the month button to view resources from previous month (1).</li> <li>Any shared reports, weekly plans, or activities will appear with a paperclip icon (2) – select one of these resources to view or download the item.</li> <li>Any shared documentation from your child's teacher and observations you've sent to teachers will also appear (3) – select an observation to view or download the item.</li> <li>Select "touch here for options" to filter your view further, or to add and send observations to your child's teacher (4).</li> </ul> |
|                                                      | <ul> <li>After selecting "touch here for options," select one of the first four filters to view specific types of resources (1).</li> <li>Observations from teacher: <i>GOLD</i>® documentation shared by your child's teacher</li> <li>Observations to teacher: family observations you've sent to your child's teacher</li> <li>Communications: any messages sent by your child's teacher</li> <li>Learning forms: any reports, activities, and weekly plans shared by your child's teacher</li> <li>Select "add observations" to add and send an observation to your child's teacher (2).</li> </ul>                                                                                                    |
| 7) Add Family<br>Observations                        | <ul> <li>After selecting "add observation," to send your child's teacher an observation (a note, picture, or video of your child demonstrating their knowledge, skills, and abilities), select your child (1).</li> <li>Type in a note (2).</li> <li>Select "add" to select a picture from your device (3). Note: at this time, you cannot upload a video.</li> <li>Select "done" (4).</li> <li>Your child's teacher now has access to the family observation.</li> <li>You can also add family observations on the family web application.</li> </ul>                                                                                                    |